# **Nextcloud:Windows client**

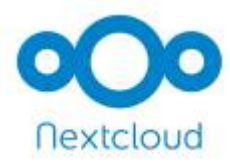

### context

dit document beschrijft installatie en werking van de Nextcloud client op een Windows computer.

# installatie

- download de client software: Settings > Mobile & Desktop of via de rechtstreekse link (als je een oudere versie nodig hebt)
- next, next, next en hup je bent er.

### configuratie

- start de cliënt.
- kies de knop: Login to your Nextcloud
- Server address: geef URL van je Nextcloud site in.
- kies: Login, gevolgd door Grant om je computer toegang te geven

🔧 Fix Me!

Waar wordt dit gelogd?

• kies: Choose what to sync en vink de server folders aan die je wilt syncen:

|             |                                                                  | 😳 Choose What to Sync                                                                                      | ? ×       |
|-------------|------------------------------------------------------------------|----------------------------------------------------------------------------------------------------|-----------|
| Server      | <ul> <li>Sync</li> <li>Ask</li> <li>Ask</li> <li>Choc</li> </ul> | Deselect remote folders you do not wish to synchronize. Name Size V  O  O  O  O  O  O  O  O  O  O  O  O  O |           |
| ocal Folder | C:<br>Free space                                                 |                                                                                                    | OK Cancel |

 kies: Local folder en duid aan waar je die bestanden wilt bewaren op je computer. Er wordt in verkenner een schijf gemonteerd

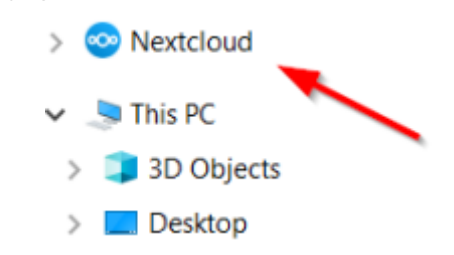

```
• kies: Connect
```

Note: Kies bij voorkeur een aparte **partitie** zodat je C-drive niet in problemen komt als je veel bestanden in NC hebt.

#### configuratiebestand:

- %APPDATA%\Nextcloud\nextcloud.cfg
- nuttige opties:
  - maxLogLines 20000: maximum aantal lijne in logvenster

### werking

#### file sync

- open **Explorer**, kies **Nextcloud** en maak een map/bestand aan.
- controleer of de wijzinging in Nextcloud terecht komt.
- de status van de client in de systeembalk geeft "groen" aan als de bestanden op je computer in sync staan met de Nextcloud server.

#### file sharing

- Bestanden kan je delen met
  - Nextcloud gebruikers: internal link
  - $\circ~iedereen:$  external link
- ga vanuit Explorer > Nextcloud naar het bestand
- rechter-klik, kies Nextcloud:

# problemen, problemen

#### logfiles

- as always: logfiles first! %AppData%\Nextcloud\logs openen in Notepad++
- folder bevat veel gzipped versies, gezien de logboeken bij elke wijziging aan de cliënt software worden geroteerd, precies

• er is een weelde aan informatie beschikaar! Loving it!

Note: Activeer audit logging om bestandsactiviteiten op de server na te kijken

#### client staat in alarm status in systeembalk

- logboek toont de fout Network access is disabled.
- is een long-standing bug die zich vrijwel altijd voordoet als je Windows sessie uit slaapstand komt. Bug was al eerder gefixet maar terug in versie 3.1.1
   <u>Workaround</u>: herstart de NC client of installeer versie 3.1.0.exe of wacht op 3.1.2 waarin het blijkbaar weer opgelost zou zijn.

### meer info

- Nextcloud installatie
- Eerdere versies van de setup
- Configuration options

Nextcloud, installatie

From: https://louslab.be/ - **Lou's lab** 

Permanent link: https://louslab.be/doku.php?id=nextcloud:installatie\_windows\_client

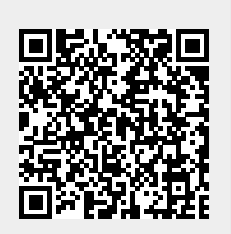

Last update: 2024/11/16 18:14